# Monitoring Policies in Data Center Console

CDP Data Center Console allows you to monitor parameters of Policies on multiple CDP Servers at once. You can do so from the "Policies" screen.

Follow the instructions below to access the "Policies" screen.

1. Select "Policies" from the Main Menu.

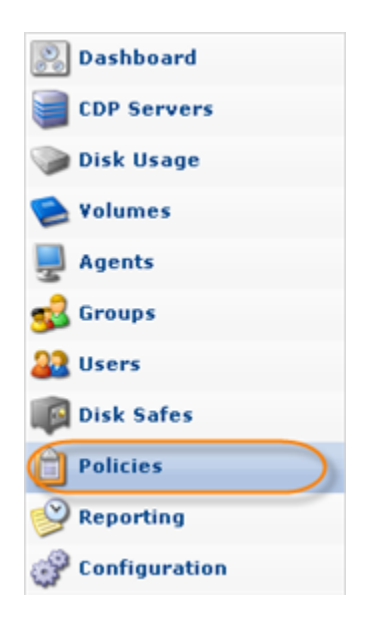

You will enter the "Policies" screen.

| 🤏 Continuous Data Protect                                                                                                    | tion® 3.0         | 0 - Data Center ( | onsole          |                        |            |  |           |   |                 |  | 🚨 admin 🛭 🔋 Logo | ut 🎯 Help |
|----------------------------------------------------------------------------------------------------|-------------------|-------------------|-----------------|------------------------|------------|--|-----------|---|-----------------|--|------------------|-----------|
| Policies                                                                                                    |                   | 💧 War             | ning            |                        | 8          |  | 0/2 🔍     | 0 |                 |  | 0/2 🔍            | Chan All  |
| S Basic List Filter                                                                                                    |                   | One o<br>alerts   | r more policie  | es are completing with | Δ.         |  | 2/2 🔍     | 2 |                 |  | 0/2 🔍            | Show All  |
| Solution     0/2     0/2       Solution     0/2     0/2       Solution     0/2     0/ | 🕥 Next Run Time 🌼 | Actions           |                 |                        |            |  |           |   |                 |  |                  |           |
|                                                                                                    |                   | •                 | ۸               | Policy 1               | Houston DC |  | Hourly    |   | 6/14/11 8:00 AM |  | 6/14/11 9:00 AM  |           |
|                                                                                                    |                   | Θ                 | <u>ک</u>        | t3st1                  | Houston DC |  | On Demand |   | 6/10/11 9:31 AM |  |                  |           |
|                                                                                                    |                   |                   |                 |                        |            |  |           |   |                 |  |                  |           |
|                                                                                                    |                   | 1 1               | 1 10            | Items Per Page         |            |  |           |   |                 |  |                  |           |
|                                                                                                    |                   | 3 Select a po     | olicy to view o | letails                |            |  |           |   |                 |  |                  |           |

## The "Policies" List | Errors | Details Pane

### The "Policies" List

The list of all Policies is displayed with the following columns:

• Enabled - Graphically indicates the Policy status ("Enabled" or "Disabled"). If the icon is

green, then the Policy is enabled. The red icon is used for disabled Policies.

- State Graphically indicates the Policy state. For more information about Policy states, see Using Data Center Console Dashboard.
- Name The name of the Policy.
- CDP Server The name of the CDP Server to which the current Policy belongs.

| 0 | Note      | ornamo    | is displayed | in the form of a li | ink ' | You can clic | レ +I | ho link for quir | ~k |
|---|-----------|-----------|--------------|---------------------|-------|--------------|------|------------------|----|
|   |           |           | D Sonvor     |                     | IIIK. |              | ĸυ   |                  | ~  |
|   | access it |           | - Server.    |                     |       |              |      |                  |    |
|   | Enabled   | 👔 State 💠 | 🗊 Name       | CDP Server          | \$    | 🛐 Frequency  | ÷    | 💫 Last Run Time  | ¢  |
|   | Θ         |           | Policy 1     | Houston DC          |       | Hourly       |      | 6/23/11 7:00 AM  |    |
|   | Θ         | <u> </u>  | t3st1        | Houston DC          |       | On Demand    |      | 6/10/11 9:31 AM  |    |
|   |           |           |              |                     |       |              |      |                  |    |
|   |           |           |              |                     |       |              |      |                  |    |

- Frequency Recurrence selected for running the Policy (On Demand, Minutely, Hourly, Daily, etc.).
- Last Run Time Date and time when the Policy was started last time.
- Next Run Time Date and time when the Policy will run next time according to the schedule.
- Actions This column contains the icon. Clicking this icon will allow you to "drill down" to the specified CDP's "Policies" screen.

Filtering the Policies list

You can use a Basic List Filter to sort the Policies list. Click on the "Basic List Filter" button to access the filtering options.

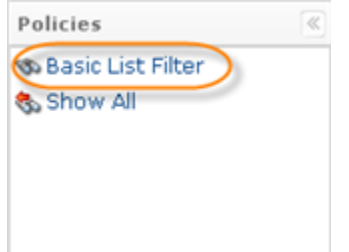

1. Select the necessary options to filter.

| 5 | Basic List Filter               |                                         |            | 7/8×   |
|---|---------------------------------|-----------------------------------------|------------|--------|
| Γ | Enabled                         | 🔽 Enabled 🔽 Disabled                    |            |        |
|   | 💷 Name                          | Starts With                             |            |        |
| 7 | <ol> <li>Description</li> </ol> | Starts With                             |            |        |
| 7 | CDP Server Name                 | Starts With                             |            |        |
|   | 🚽 Agents                        |                                         | 👻 🖶 Add    |        |
| ব | Status                          | Unknown     OK       Marning     Not OK |            |        |
| _ |                                 |                                         | 🧆 Filter 🔗 | Cancel |

- Enabled Allows you to sort by the state (enabled/disabled).
- Name- Allows you to sort by the Policy name.
- Description Allows you to sort by the Policy description.
- CDP Server Name Allows you to sort by the Server name.
- Agents Allows you to sort by the Agents.
- Status Allows you to sort by the Disk status.
  - Unknown
  - OK
  - Warning
  - Not OK

2. Select the type of search from the drop-down menu (Starts With/Contains/Ends With) and enter the Policy name//Server name/Description to the field. Select the status of Policy to show.

For example:

| 5 | Basic List Filter               |                                       | 😋 Frequency 🕴 👔 La 🖬 🗙 |
|---|---------------------------------|---------------------------------------|------------------------|
|   | Enabled                         | 🕅 Enabled 🕅 Disabled                  |                        |
|   | 🗐 Name                          | Starts With                           |                        |
|   | <ol> <li>Description</li> </ol> | Starts With                           |                        |
| ₽ | 🥘 CDP Server Name               | Starts With                           | 10                     |
|   | 💂 Agents                        |                                       | 🔻 🦣 Add                |
| 7 | Status                          | ☑ Unknown □ ☑ OK ☑ Marning □ ☑ Not OK |                        |
|   |                                 |                                       | S Filter O Cancel      |

3. Click on the "Filter" button.

| 🛛 👁 Filter 🗋 🥝 Cancel |
|-----------------------|
|                       |

If you want to discard filtering options and view the whole list, click "Clear Filter."

### Errors

If one or more Policies run with errors, the "Error" icon is displayed in the upper area with a table of Policies status.

| Warning<br>One or more policies are completing with 🔬 🚃 | 0/2 | 0 / 2 (Show All) |
|---------------------------------------------------------|-----|------------------|
|---------------------------------------------------------|-----|------------------|

The Errors tab displays the number of all Policies and the Policies that are in a particular state. There are four states:

- I Policies that are OK.
- A policies that are completing with alerts.
- 🚨 Policies that are failing.
- 🛛 Policies that are in an unknown state.

Click on the "Detail" icon to sort the Policies list according to the state of a Policy, or click on "Show All" to show the list of all Policies.

### **Details Pane**

This pane provides more detailed information about the Policy selected in the list. Most of the information presented here is the same as the data shown in the Policies list columns. Extra information includes the following:

- Description
- Agent
- Disk Safe
- Last Edited On
- Last Run State

| Policy                          |                                   |
|---------------------------------|-----------------------------------|
| 😂 Name                          | Policy 1                          |
| <ol> <li>Description</li> </ol> | Hourly                            |
| CDP Server                      | Houston DC 🔍                      |
| 🚽 Agent                         | Hourly 🔍                          |
| 🕼 Disk Safe                     | Hourly 🔍                          |
| 📝 Last Edited On                | June 9, 2011 5:32:39 PM CDT       |
| 📳 Last Run State                | 📤 Alert                           |
| ⚠ Warnings                      | Policy last completed with alerts |
| Frequency                       |                                   |
| 🛐 Frequency Type                | Hourly                            |
| 🛞 Last Run Time                 | June 14, 2011 8:00:08 AM CDT      |
| 🛞 Next Run Time                 | June 14, 2011 9:00:00 AM CDT      |

 If you click on the server name, you will access the server details window.

| CDP Details for 'Houston DC' |                      |   |  |  |  |
|------------------------------|----------------------|---|--|--|--|
| 🔒 Details                    |                      |   |  |  |  |
| 8                            | 😼 🚨 📋 🛃 📝 💞          | 1 |  |  |  |
| 1 Identification             |                      |   |  |  |  |
| ジ Name                       | Houston DC           |   |  |  |  |
| Oescription                  | Houston DC           |   |  |  |  |
| Status                       | CDP server is online |   |  |  |  |
| 😑 Enable                     | Enabled              |   |  |  |  |
|                              |                      |   |  |  |  |
| Server Details               |                      |   |  |  |  |
| OS Type                      | 🛆 Linux              |   |  |  |  |
| Product Type                 | Enterprise Edition   |   |  |  |  |
| Product Version              | 3.12.0 build 14298   |   |  |  |  |
| License Validity             | License is valid     |   |  |  |  |
| (A)                          |                      |   |  |  |  |
| Connection Set               | tings                |   |  |  |  |
| Hostname                     | 10.230.109.121       |   |  |  |  |
| API HTTP Port                | 9080                 |   |  |  |  |
| API SSL Port                 | 9443                 |   |  |  |  |
| COM SSL Port                 | 5443                 |   |  |  |  |
| UI HTTP Port                 | 80                   |   |  |  |  |
| UI SSL Port                  | 443                  |   |  |  |  |
|                              |                      |   |  |  |  |
|                              |                      |   |  |  |  |
|                              |                      | - |  |  |  |
|                              |                      |   |  |  |  |

For more information about server details, see Accessing CDP Servers in Data Center Console.

• If you click on the sicon near the Agent name, you will access the Agents details window.

| Details Us Identification Name CDP Server                      | ers<br>122 ubuntu 11.04 Agent<br>Houston DC Q |  |
|----------------------------------------------------------------|-----------------------------------------------|--|
| Identification     Name     CDP Server     Hostpame            | 122 ubuntu 11.04 Agent<br>Houston DC 🔍        |  |
| <ol> <li>Name</li> <li>CDP Server</li> <li>Hostpame</li> </ol> | 122 ubuntu 11.04 Agent<br>Houston DC 🔍        |  |
| CDP Server                                                     | Houston DC 🔍                                  |  |
| 🗐 Hostname                                                     |                                               |  |
| - Hostildille                                                  | 10.230.109.122                                |  |
| 👌 OS Type                                                      | Linux                                         |  |
| Port Number                                                    | 1167                                          |  |
| Matistics                                                      |                                               |  |
| 🛓 Users                                                        | 1                                             |  |

For more information about Agent details, see Monitoring Agents in Data Center Console.

 If you click on the sicon near the Disk Safe name, you will access the Disk Safes details window.

|                     | Indx_d31003c01100                 |                      | 6/1 <b>8</b> 2 |
|---------------------|-----------------------------------|----------------------|----------------|
| 1 Identification    |                                   |                      |                |
| State               | Disk Safe Open                    |                      |                |
| 📵 Name              | linux_ds                          |                      |                |
| 🍓 CDP Server        | Houston DC 🔍                      |                      |                |
| 🔁 Path              | /home/r1soft/linux_vol/231ae027-b | d96-4474-a25a-288d52 | 248f0a7        |
| 🚽 Agent             | 122 ubuntu 11.04 Agent 🔍          |                      |                |
| 😂 Volume            | linux_vol 🔍                       |                      |                |
| 🗊 GUID              | 231ae027-bd96-4474-a25a-288d5     | 248f0a7              |                |
| Statistics Devices  | 2                                 |                      |                |
| Devices             | 2                                 |                      |                |
| Recovery Points     | 109                               |                      |                |
| 🚳 On Disk Size      | 975.3 MB                          |                      |                |
| 📲 Deltas            | 1.7 GB (1795391404)               |                      |                |
| 🗑 Pages             | 30831 (963.5 MB)                  |                      |                |
| 🙀 Free Pages        | 1706 (53.3 MB)                    |                      |                |
| Provide Compression |                                   |                      |                |
|                     | QuickLZ                           |                      |                |

For more information about Disk Safe details, see Monitoring Disk Safes in Data Center Console.